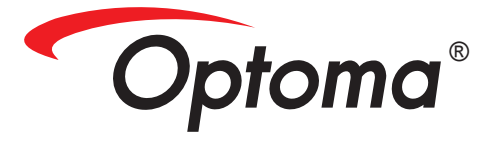

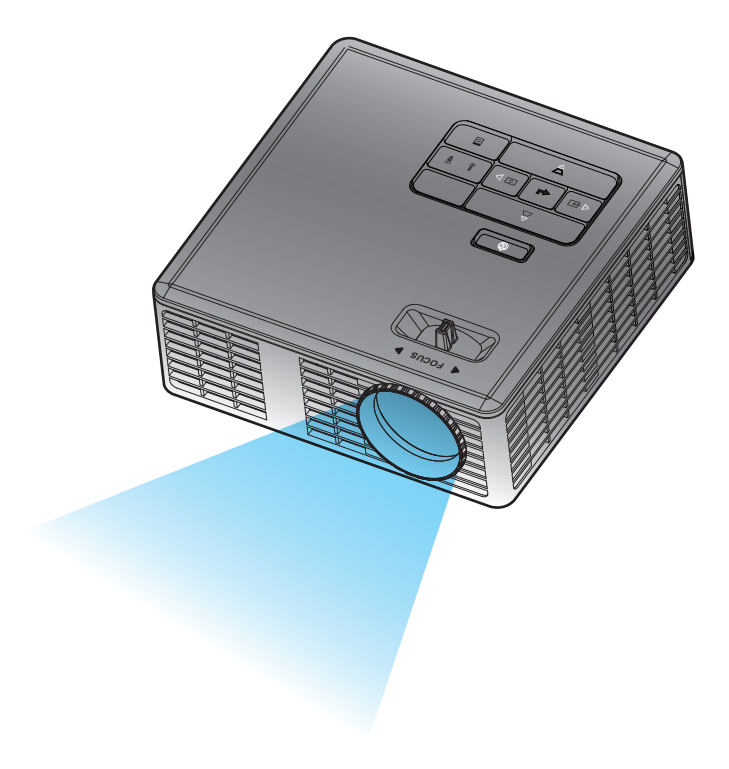

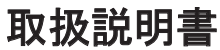

# 内容

| 安全上のご注意                 | 3  |
|-------------------------|----|
| 使用目的に関する声明              | 4  |
| 安全に関する情報                | 4  |
| 安全ラベル                   | 6  |
| 商標                      | 7  |
| ビデオおよびオーディオデコーダに関する注意事項 | 7  |
| 規制に関する注意事項              | 8  |
| CEに関する声明                | 9  |
| WEEEに関する声明              | 9  |
| はじめに                    | 10 |
| 同梱されているもの               | 10 |
| プロジェクタについて              |    |
| 本体                      | 11 |
| 入力/出力接続                 |    |
| コントロールパネル               |    |
| リモコン                    |    |
| リモートコントロールバッテリの取り付け     | 15 |
| リモコンの動作範囲               | 15 |
| 設置                      | 16 |
| コンピュータへの接続              |    |
| DVDプレーヤーへの接続            | 17 |
| マルチメディアへの接続             |    |
| プロジェクターの電源を入れる/切る       |    |
| プロジェクタの電源を入れる           |    |
| プロジェクタの電源を切る            |    |
| 投影画像の調整                 |    |
| プロジェクタの高さを上げる           |    |
| プロジェクタの高さを下げる           |    |
| プロジェクタのフォーカス調整          |    |
| 投影画像サイズの調整              |    |
| ユーザー制御                  | 23 |
| オンスクリーンディスプレイの使用方法      |    |
| メインメニュー                 |    |
| 言語                      |    |
| ソース                     |    |
| ディスプレイモード               |    |
| オーディオ                   |    |
| 自動調整                    |    |

IJ

| OSD Reset                              |                |
|----------------------------------------|----------------|
| Data Transferring                      |                |
| 詳細                                     |                |
| ファームウェアバージョン                           |                |
| 詳細メニュー                                 |                |
| 表示(PCモードで)                             |                |
| 表示(ビデオモード)                             |                |
| 画像                                     |                |
| パワー                                    | 30             |
| マルチメディアの概要                             | 31             |
| 写真形式                                   | 31             |
| ビデオ形式                                  | 31             |
| オーディオ形式                                | 32             |
| オフィスビューア形式                             | 32             |
| USBを使ってマルチメディアにファイルタイプをセットアップする方法      | 33             |
| マイクロSDを使ってマルチメディアにファイルタイプをセットアップする     | <b>方法</b> . 34 |
| 内部メモリを使ってマルチメディアにファイルタイプをセットアップするフ     | <b>方法</b> 35   |
| マルチメディアメインメニュー                         |                |
| USB、MicroSD、および内部メモリに対するマルチメディアセットアップ. |                |
| 写真設定                                   |                |
| ビデオ設定                                  |                |
| 音楽設定                                   |                |
| 情報                                     | 40             |
|                                        | 41             |
| 」 = ゴルシ                                |                |
| トフノルンユーナイノソ                            |                |
| リ1 ト信方                                 |                |
| 互換モート(アテロク/テンダル)                       |                |
| ノロンエクダのニ脚栄                             | 45             |

付録

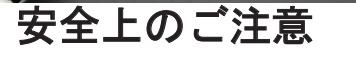

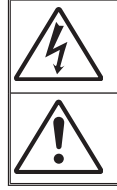

正三角形内に矢形のある電光のひらめきは、製品のエンクロージャー内に非絶 縁型の「危険な電圧」があり、人に電気ショックの危険性を与える大きさになりう ることをユーザーに警告するのが目的です。

正三角形内の感嘆符は、電気器具に付属されているパンフレットに重要な操作 とメンテナンス(修理)の指示があることをユーザーに警告するのが目的です。

**警告:** 火災や電気ショックの危険性を減らすため、この電気器具を雨や湿気にさらさないでください。エンクロージャー内は危険な高圧状態です。キャビネットを開かないでください。修理は適格な担当者にのみ任せてください。

#### <u>クラスB排ガス規制</u>

このクラスBデジタル装置は、カナダのインターフェース関連設備規制のすべの要求事項を満たしています。

#### 重要な安全上の指示

- どの換気孔もふさがないでください。プロジェクタを確実に操作できるようにし、過熱にならないように するには、通気をふさがない場所にプロジェクタを設置することをお勧めします。例としては、物であふ れたコーヒーテーブルや、ソファ、ベッドなどの上にプロジェクタを載せないでください。空気の流れを 制限する本棚やキャビネットなどの囲いの中にプロジェクタを置かないでください。
- 水や湿気のあるところでプロジェクタを使用しないでください。火災や電気ショックの危険性を減らすには、プロジェクタを雨や湿気にさらさないでください。
- 3. ラジエーター、ヒーター、ストーブ、または熱を放つ増幅器といったその他の器具など、熱源の周辺に 設置しないでください。
- 4. 掃除には、乾いた布だけを使ってください。
- 5.メーカー指定の取り付け具/.付属品のみを使用してください。
- 6. 装置一式が物理的損傷があったり、乱用されているものは使用しないでください。 物理的損傷/乱用の例は次のとおりです(ただしこれに限定されるものではありません):
  - □ 装置一式を落としたことがある。
  - □ 電源コードやプラグが損傷している。
  - 液体をプロジェクタにこぼしたことがある。
  - プロジェクタを雨や湿気にさらしたことがある。.
  - 何かがプロジェクタの中に落ちている、またはその内側の何かが緩んでいる。 装置一式を自身で修理しないようにします。カバーを開けたり、外したりすると、危険な電圧やその他

のハザードにさらされる可能性があります。装置一式を修理に出す前にOptomaまでお電話ください。

- プロジェクタに物や液体が入らないようにしてください。これらが、火災や電気ショックにつながる危険 な電圧ポイントおよびショートする部品に触れる可能性があります。
- 8. 安全に関連する印についてはプロジェクタの同封物を参照してください。
- 9. 装置一式の修理は、適切なサービス担当者のみが行う必要があります。

### 使用目的に関する声明

- 動作温度:
  - 0~2,500フィート、5~35 ℃
  - 2,500~5,000フィート、5~30°C
  - 5,000~10,000フィート、5~25 °C
- 最大湿度:
  - 動作:5℃~35℃、相対湿度80%(最大)、結露無し
  - 保管:-20℃~60℃、相対湿度80%(最大)、結露無し

周囲動作環境に、空中に浮遊する煤煙、グリース、オイル及びプロジェクターの操作や性能に影響を与える可能性があるその他の汚染物質がないようにします。

悪条件下で本製品を使用する場合、製品保証は無効になります。

### 安全に関する情報

このプロジェクターを使用する前に、この説明書に含まれる安全に関する情報を読ん で、理解し、そして従ってください。将来の参考のため、この説明書を保持してください。

|               | シグナルワードと結果の説明                                         |
|---------------|-------------------------------------------------------|
| <u> </u>      | 回避しないと、死亡または重傷及び/または物的損害が生じる可<br>能性がある潜在的に危険な状況を示します。 |
| <b>①注意</b> :  | 回避しないと、軽傷又は中程度の傷害及び/または物的損害が生<br>じる危険性がある状況を示します。     |
| <u>▲ 警告</u> : | 危険電圧                                                  |

#### ▲ 警告

#### 危険電圧に関連するリスクを減らすために:

- どのような方法でも本製品を改造しないようにします。
- このプロジェクターを修理しないようにします。
- ユーザーが修理可能な部品はありません。修理は、Optoma認定サービスプロバイダが、Optoma承認システムコンポーネントを使用した場合のみ行うことができます。
- 湿った環境で壁面の電源を使用しないようにします。
- 破損した壁の電源を使用しないようにします。破損した部品を使用前に交換します。

#### 火災および爆発に関連するリスクを減らすために:

- プロジェクターを液体に浸さないようにし、また、濡れないようにします。
- Optoma承認電源装置のみを使用します。

#### 窒息に関連するリスクを減らすために:

リモコン電池のようなすべての小さい部品を子供またはペットのそばに置かないようにします。

危険な電圧、衝撃、つまずき、そして強烈な可視光線に関連するリスクを減らすため に:

監視する者のいない子供の周りで、このプロジェクターを使用しないようにします。

#### ▲ 注意

#### 難聴に関連するリスクを減らすために:

- ・ 音量レベルに関してイヤホンメーカーの説明書を必ず読みます。
- ユーザーは、安全な音量レベル設定の責任を負います。

#### 電池の液漏れによる爆発及び/または化学物質に関連するリスクを減らすために:

- 電池タイプCR2025のみを使用します。
- 電池のプラス(+)およびマイナス(-)端子をリモコン上のマークに合せます。
- 長時間リモコン内に電池を入れて放置しないようにします。
- 電池を加熱したり、火に曝さないようにします。
- 電池を分解、ショート、または充電しないようにします
- ポケットまたはバッグに電池をいれて運ばないようにします。
- 電池の液体が漏れた時、眼および皮膚に接触しないようにします。
- 火気の近くまたは非常に暑い環境で電池を充電しないようにします。

5,

環境汚染に関連するリスクを減らすために:

適用される政府の規制に従って、すべてのシステムコンポーネントを廃棄します。

LED高輝度ライトに関連するリスクを減らすために:

プロジェクターのレンズを直接覗かないようにします。

つまずきおよび落下に関連するリスクを減らすために:

つまずきの危険がないように充電コードおよびデータケーブルを置きます。

重要な注意:車の中など閉めきった空間でプロジェクターを直接日光に当てないでください。

次の説明書を保存してください

安全ラベル

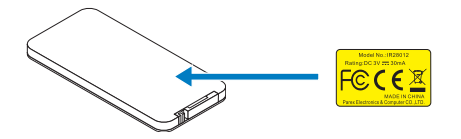

リモコン(オプション) モデル番号IR28012

### 商標

OptomaおよびOptomaロゴは、Optoma社の商標です。AdobeおよびAdobeロゴは、米 国および/またはその他の国におけるAdobe Systems Incorporatedの商標または登録商標 です。Microsoft、PowerPoint、およびExcelは、Microsoft社の登録商標です。MicroSD およびMicroSDHCはSD Associationの商標です。

その他すべての商標または登録商標は、各社の所有物です。

### ビデオおよびオーディオデコーダに関する注意事項

#### MPEG-4に関する注意事項

本製品は、消費者による個人使用および非商業目的で使用するために、(i)MPEG-4映像 標準(以下、「MPEG-4ビデオ」という)に準拠してビデオをエンコードすること及 び/または、(ii)個人使用および非営利活動に従事する消費者がエンコードしたMPEG-4 ビデオ及び/またはMPEG LAからMPEG-4ビデオ提供のビデオプロバイダーライセンス を取得したMPEG-4ビデオをデコードすることについて、MPEG-4映像特許ポートフォ リオライセンスに基づいて使用許諾されています。ライセンスは許諾されておらず、 また、その他の用途に関し黙示的に認められていません。販売促進、社内および商用的 利用およびライセンスに関する追加情報は、MPEG LA, LLCから取得することができま す。<u>HTTP://WWW.MPEGLA.COM</u>を参照してください。

#### AVCビデオに関する注意事項

本製品は、消費者による個人使用および非商業目的で使用するために、(i)AVC標準(以下、「AVCビデオ」という)に準拠してビデオをエンコードすること及び/または、(ii)個人使用および非営利活動に従事する消費者がエンコードしたAVCビデオ及び/またはAVCビデオ提供のビデオプロバイダーライセンスを取得したAVCビデオをデコードすることについて、AVC特許ポートフォリオライセンスに基づいて使用許諾されています。ライセンスは許諾されておらず、また、その他の用途に関し黙示的に認められていません。 追加情報は、MPEG LA, L.L.Cから取得できます。<u>HTTP://WWW.MPEGLA.COM</u>を参照してください。

#### MPEGレイヤ3に関する注意事項

本製品の供給は、この製品で作成したMPEGレイヤ3互換コンテンツの収益生成放送シ ステム(地上波、衛星、ケーブル及び/またはその他配信チャンネル)、ストリーミン グアプリケーション(インターネット、イントラネット及び/またはその他ネットワー ク経由)、その他のコンテンツ配信システム(有料オーディオまたはオーディオディマ ンドアプリケーションおよびその類似)または物理メディア(CD、DVD、半導体チッ プ、ハードドライブ、メモリカードおよびその類似)への配信に関するライセンスおよ び権利を意味するものではありません。そのような利用には、個別のライセンスが必要 です。

詳細は、<u>http://mp3licensing.com</u>を参照してください。

### 規制に関する注意事項

#### FCC声明 - クラスB

本製品はラジオ周波数を発生、使用、放射しますので、説明書通り正しく設置および使 用されていない場合はラジオ混信を招く恐れがあります。FCC規則のパート15サブパー トBに定められたクラス「B」コンピューティングデバイスの制限事項に準拠しており、 住宅に設置し操作される場合、干渉に対して妥当な保護を提供するように設計されてい ます。ただし、正しくインストールが行われている場合においても、絶対に妨害を招か ないという保証はありません。本製品がラジオもしくはテレビ受信に対して妨害を招 き、装置の電源を入れたり切ったりすることで、本製品が原因であることが明らかであ る場合は、以下の要領で妨害の修正を試みて下さい。

- 受信アンテナを再編成するか、位置を移動する。
- 本装置と受信機の間隔を広げる。
- 本装置を、受信機が接続されているものとは別の電源に接続し直す。
- ラジオ/テレビの専門技師に問い合わせる。

#### **注意:この**クラスBデジタル装置はカナダICES-003に準拠しています。

Cet appareil numérique de la classe B est conforme à la norme NMB-003 du Canada.

#### カナダ産業省の規制情報

本装置の操作は以下の条件の対象となります。

- (1) この装置は、干渉を引き起こす場合があり、そして、
- (2) 本装置は操作に有害な干渉を含め、すべての干渉を受けます。
- ユーザーは、RF曝露要件を満たすためにこのマニュアルに指定された通りに本装置を使 用する必要があることに注意します。このマニュアルに一致しない方法で本製品を使用 すると、過度のRF曝露状態につながる可能性があります。
- このクラス[B]デジタル装置はカナダICES-003に準拠しています。
- このデジタル装置はカナダのクラス[B] NMB-003に準拠しています。

**ユーザーへの指示**:本製品は、次の条件を満たすと、FCC機器要件に準拠します。ケー ブルにEMIフェライトコアを含める場合は、プロジェクターへのケーブル端にフェライ トコア取り付けます。プロジェクターに付属または指定されたケーブルを使用してくだ さい。

**メモ**:準拠に関する責任当事者の明示的な承認のない変更や修正は、機器を操作するユ ーザーの権限が無効になることがあります。

IDA標準DA103121に準拠

#### CEIC関 する 声明

**電磁適合性に関する声明**: 2004/108/EC指令に適合 低電圧指令: 2006-95-EC指令に適合。

### WEEEに関する声明

以下の情報は、EUメンバー国用です:

右側に表示されているマークは廃電気電子機器指令2002/96/EC(WEEE)に準拠してい ます。マークは、地方自治体の廃棄物として機器を廃棄せず、現地の法律に従って適切 な回収システムを使用するように要件を示します。

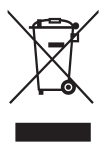

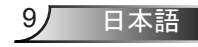

## はじめに

### 同梱されているもの

このプロジェクタには次のものが付属しています。すべてのアイテムがあるこ とを確認し、欠けているものがある場合は、最寄りの販売店またはサービスセ ンターにご連絡ください。

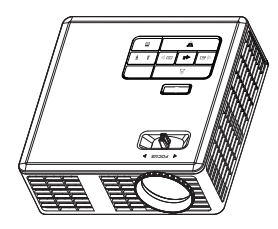

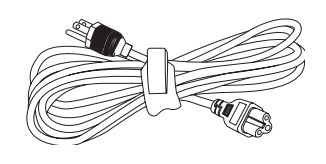

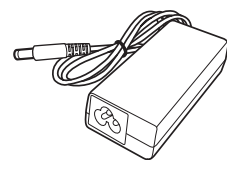

プロジェクタ

電源ケーブル

ACアダプタ

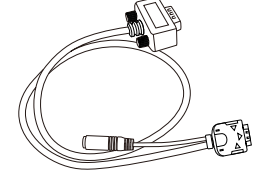

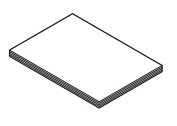

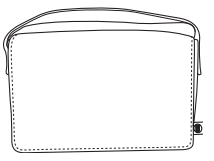

ユニバーサル 24ピン VGA/ クイックスタートカード オーディオケーブル

および文書

キャリーケース

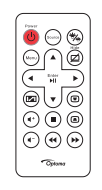

#### リモコン

メモ:リモコンは、電池付きで出荷されます。

## プロジェクタについて

本体

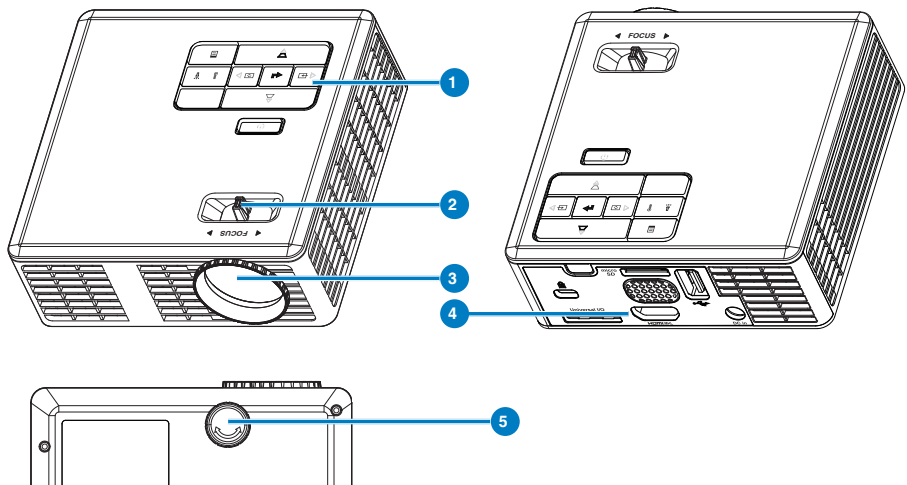

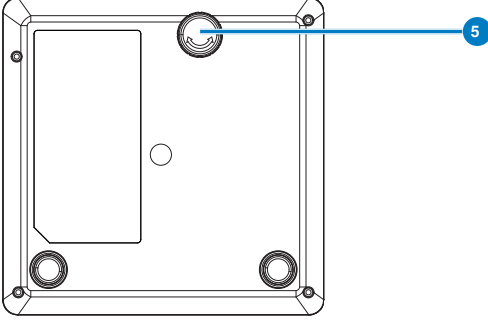

### # 説明

- 1 コントロールパネル
- 2 フォーカスリング
- 3 レンズ
- 4 入力/出力接続
- 5 傾斜調整ホイール

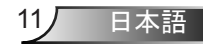

### 入力/出力接続

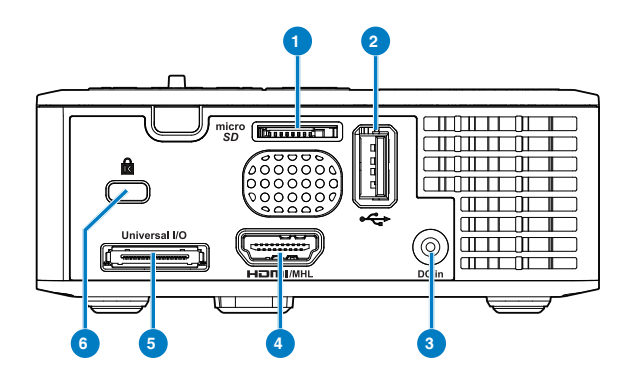

### # 説明

- 1 マイクロSDカードスロット
- 2 USBタイプAコネクタ
- 3 DC入力コネクタ
- 4 HDMI/MHLコネクタ
- 5 ユニバーサルI/Oコネクタ
- 6 セキュリティケーブルスロット

### コントロールパネル

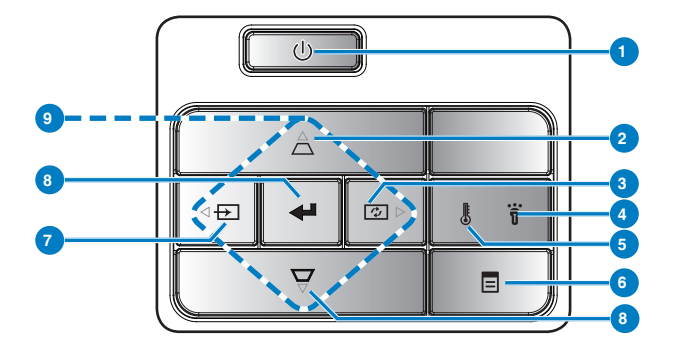

| # | 名称             | 説明                                                                                       |
|---|----------------|------------------------------------------------------------------------------------------|
| 1 | 電源             | プロジェクタの電源のオン/オフを切り替えます。                                                                  |
| 2 | 2 キーストーン<br>調整 | ボタンを押して、プロジェクタの傾きによって起こるゆがみを調<br>整します(+/-40度)。                                           |
|   |                | メモ:この機能は、マルチメディア機能に対応していません。                                                             |
| 3 | 自動調整           | このボタンを押して、プロジェクタと入力ソースを同期化しま<br>す。                                                       |
|   |                | メモ:オンスクリーンディスプレイ(OSD)が表示されている場合<br>は、自動調整は作動しません。                                        |
| 4 | エラーLED         | エラーLEDがオレンジ色で点灯している場合、LEDの1つが故障<br>しています。プロジェクタは自動的にシャットダウンします。                          |
| 5 | 温度LED          | TEMPのオレンジ色のインジケータが点滅している場合、次の問題のどれかが原因と思われます。<br>・ プロジェクターの内部温度が高すぎます。<br>・ ファンが故障しています。 |
| 6 | メニュー           | このボタンを押してOSDを起動します。方向キーと <b>メニュー</b> ボタ<br>ンでOSDをナビゲートします。                               |
| 7 | ソース            | 押して、 <b>ソース</b> メニューに移動し、入力ソースを選択します。                                                    |
|   |                | メモ:この機能は、マルチメディア機能に対応していません。                                                             |
| 8 | 入力             | このボタンを押して選択項目を確定します。                                                                     |
| 9 | 4方向選択キー        | このボタンを押して、オンスクリーンディスプレイ(OSD)メニ<br>ュー項目をナビゲートします。                                         |

リモコン

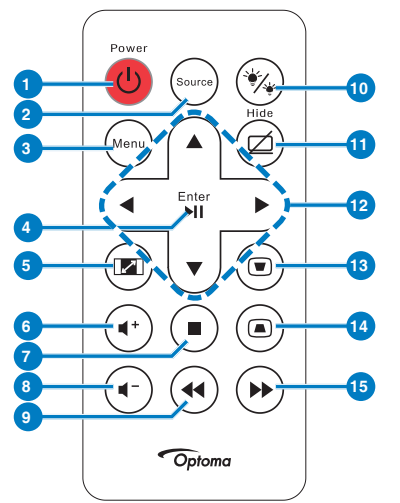

| #        | 名称               | 説明                                                       |
|----------|------------------|----------------------------------------------------------|
| 1        | 電源               | プロジェクタの電源のオン/オ<br>フを切り替えます。                              |
| 2        | ソース              | 押して、 <b>ソース</b> メニューに移<br>動し、入カソースを選択しま<br>す。            |
| 3        | メニュー             | このボタンを押してOSDを起<br>動します。                                  |
| 4        | 入力               | このボタンを押して選択を確<br>定します。                                   |
|          | 再生/一時停<br>止 🔊    | このボタンを押してメディア<br>ファイルを再生/一時停止しま<br>す。                    |
| 5        | 縦横比📼             | このボタンを押して、表示さ<br>れた画像のアスペクト比を変<br>更します。                  |
| 6        | 音量アップ<br>��      | このボタンを押して音量を上<br>げます。                                    |
| 7        | 停止               | このボタンを押してメディア<br>ファイルの再生を停止しま<br>す。                      |
| 8        | 音量ダウン<br>①       | このボタンを押して音量を下<br>げます。                                    |
| 9        | 巻き戻し 🔍           | 押すと、逆行に検索します。                                            |
| 10       | LEDモード<br>※      | 表示モードを選択できます。                                            |
| 11       | 空のスクリ<br>ーン 🖾    | このボタンを押して、画像を<br>表示したり非表示にします。                           |
| 12       | 上/下/左/右          | このボタンを押して、オン<br>スクリーンディスプレイ<br>(OSD)メニュー項目をナビ<br>ゲートします。 |
| 13<br>14 | キーストー<br>ン調整 🖲 🐵 | ボタンを押して、プロジェク<br>タの傾きによって起こるゆが<br>みを調整します(+/-40度)。       |
| 15       | 早送り 🕑            | 押すと、前方に検索します。                                            |

### リモートコントロールパッテリの取り付け

- 側面をしっかり押され、バッテリホルダーを引き出し てバッテリホルダーを取り外します。
- 2. CR2025ボタン電池を入れ、バッテリホルダーのマーク に合わせて電極を正しい向きに合わせます。
  - メモ:リモコンを初めて使用する際は、バッテリと端子の間に プラスチックシートが挟んであります。ご使用の前にそのシー トを取り出してください。
- 3. バッテリホルダーを元に戻します。

#### リモコンの動作範囲

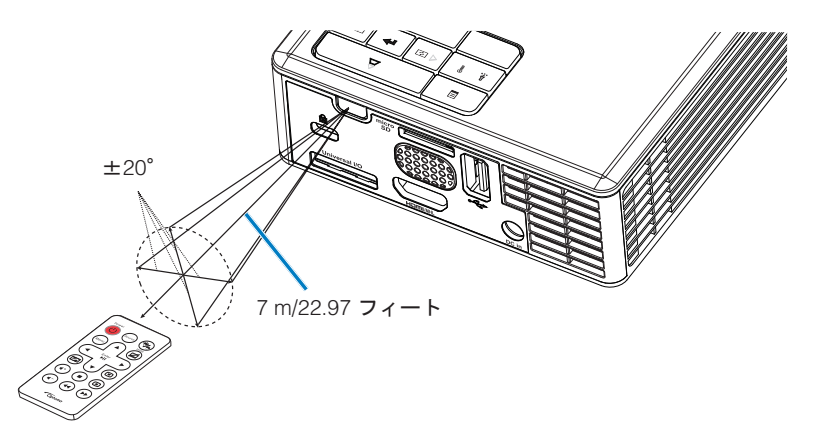

メモ:実際の動作範囲は、図とわずかに異なることがあります。更に、電池が弱るとリモコン の動作範囲が狭くなったり、リモコンが動作しなくなります。

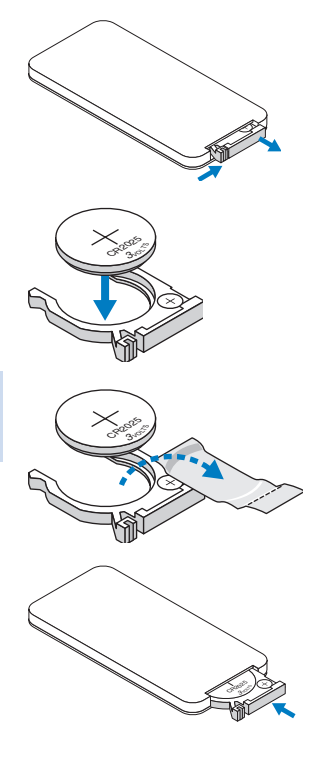

15

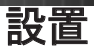

コンピュータへの接続

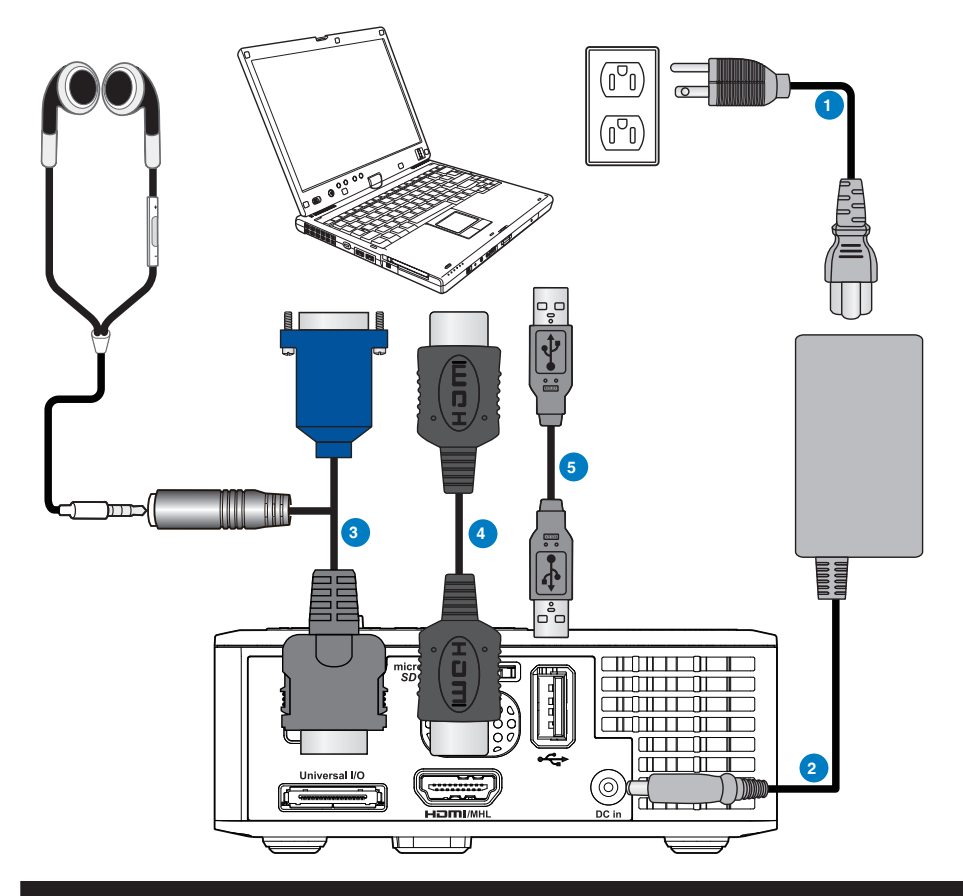

#### # 説明

- 1 電源コード
- 2 ACアダプタ
- 3 ユニバーサル 24ピン VGA/オーディオケーブル
- 4 HDMIケーブル\*
- 5 USB-A USB-Aケーブル\*

\*メモ:付属品はプロジェクターに同梱されません。

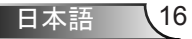

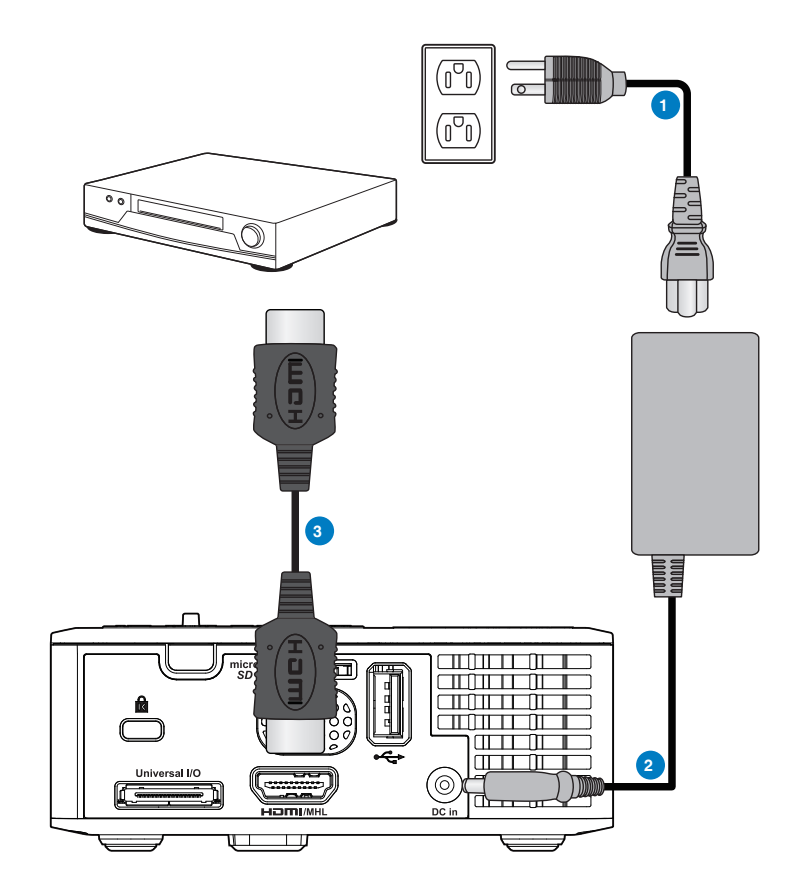

### # 説明

- 1 電源コード
- 2 AC**アダプタ**
- 3 HDMIケーブル\*

\*メモ:付属品はプロジェクターに同梱されません。

マルチメディアへの接続

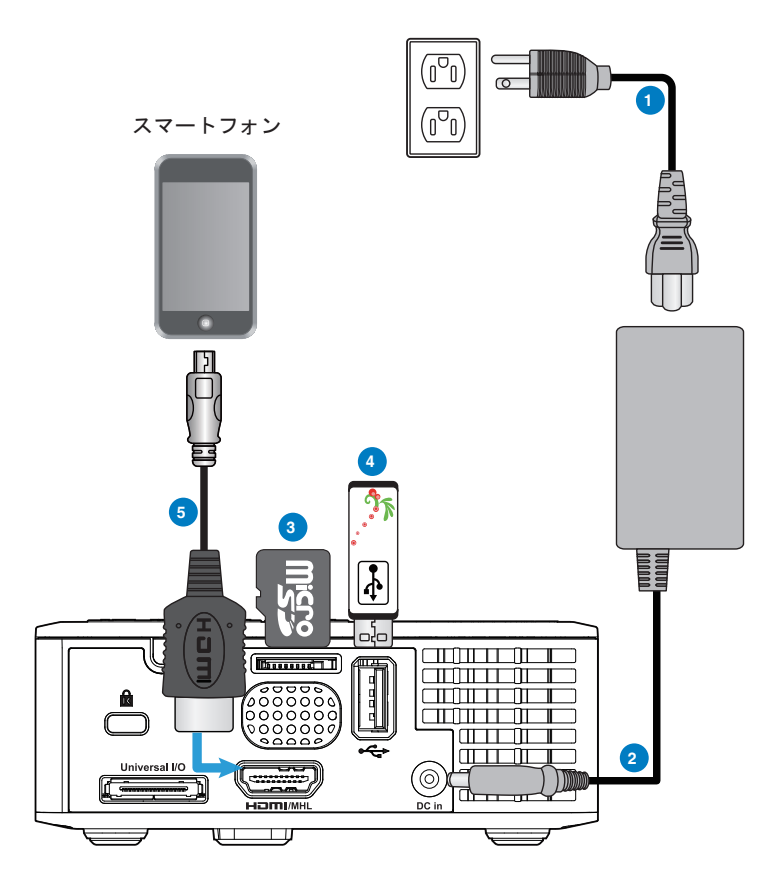

### # 説明

- 1 電源コード
- 2 ACアダプタ
- 3 **マイクロ**SD**カー**ド\*
- 4 USBフラッシュディスク\*
- 5 MHLケーブル\*

\*メモ:付属品はプロジェクターに同梱されません。

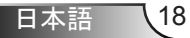

### プロジェクターの電源を入れる/切る

#### プロジェクタの電源を入れる

メモ:プロジェクタの電源をオンにしてから、ソース(コンピュータ、DVDプレーヤーなど) の電源をオンにしてください。電源ボタンを押すまで、ボタンはオレンジ色で点滅します。

- ACアダプタと一緒に電源コードと適切な信号ケーブルをプロジェクタに接続します。
- 2. 電源ボタンを押します。
- 3. ソース(コンピュータ、DVDプレーヤーなど)の電源を入れます。
- 4. 適切なケーブルを使用して、プロジェクタにソースを接続します。
- 入力ソースは、前回接続した入力ソースで決まります。(デフォルトで、プロジェ クタの入力ソースはマルチメディアに設定されています)。必要に応じて、プロジェ ェクタの入力ソースを変更してください。
- プロジェクタに複数のソースが接続されている場合は、リモコンまたはコントロールパネルのソースボタンを押して、希望するソースを選択します。

#### プロジェクタの電源を切る

1. **電源ボタン**を押します。プロジェクタを適切にオフにするには、スクリーンに表示 される指示に従ってください。

メモ:「電源ボタンを押してプロジェクタの電源をオフにします。」メッセージが画面に表示 されます。メッセージが5秒後に消えるのを待つか、メニューボタンを押してメッセージを消去 します。

- 2. **電源ボタン**をもう一度押します。冷却ファンが3~5秒間作動します。
- 3. コンセントとプロジェクタから電源ケーブルとACアダプタの接続を外します。

### 投影画像の調整

#### プロジェクタの高さを上げる

プロジェクタを任意の高さまで上げ、前面傾斜調整ホイールを使ってディスプレイの角度を微調整します。

### プロジェクタの高さを下げる

プロジェクタを下げ、前面傾斜調整ホイールを使ってディスプレイの角度を微調整します。

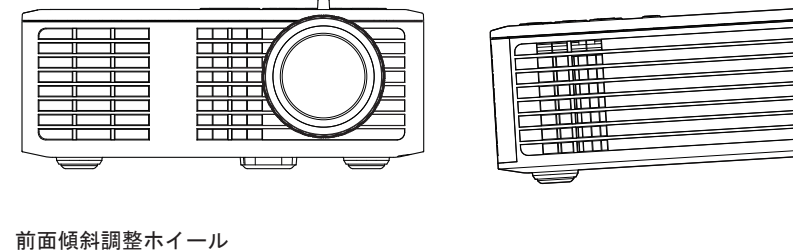

前面傾斜調整ホイール (傾斜角度:0~6度)

#### プロジェクタのフォーカス調整

*重要な注意:プロジェクタを移動したり、キャリーケースに収納する場合には、調整ホイールが完全に引っ込んでいることを確認して、プロジェクタが破損しないようにします。* 

画像が鮮明になるまでフォーカスタブを回します。プロジェクタで焦点が合う距離は 97 cm ~ 258 cmです。

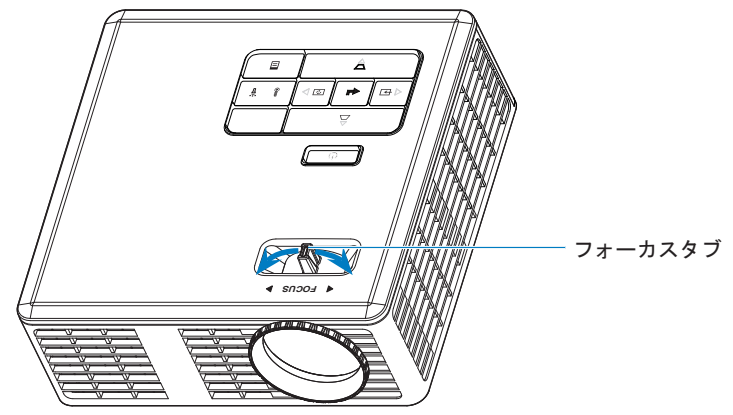

### 投影画像サイズの調整

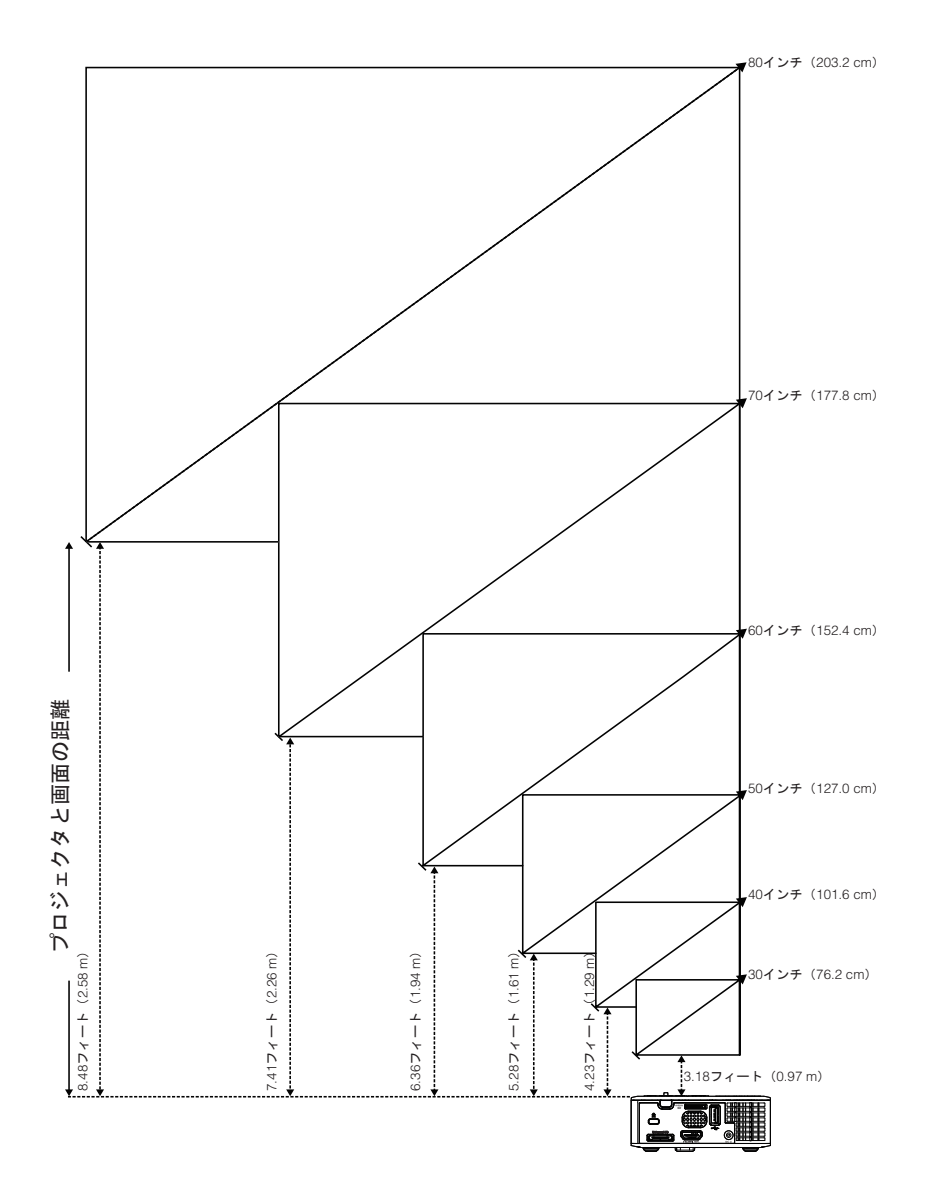

| 画面サイズ            |                                                                                                    |                                                                                                    |  |
|------------------|----------------------------------------------------------------------------------------------------|----------------------------------------------------------------------------------------------------|--|
| 幅                | 高さ                                                                                                    | 1又京/山上向田                                                                                                    |  |
| 25.59 <b>インチ</b> | 15.75 <b>インチ</b>                                                                                                    | 3.18フィート                                                                                                    |  |
| (65 cm)          | (40 cm)                                                                                                    | (0.97 m)                                                                                                    |  |
| 33.86 <b>インチ</b> | 21.26 <b>インチ</b>                                                                                                    | 4.23フィート                                                                                                    |  |
| (86 cm)          | (54 cm)                                                                                                    | (1.29 m)                                                                                                    |  |
| 42.13 <b>インチ</b> | 26.38 <b>インチ</b>                                                                                                    | 5.28フィート                                                                                                    |  |
| (107 cm)         | (67 cm)                                                                                                    | (1.61 m)                                                                                                    |  |
| 50.79 <b>インチ</b> | 31.89 <b>インチ</b>                                                                                                    | 6.36 <b>フィート</b>                                                                                                    |  |
| (129 cm)         | (81 cm)                                                                                                    | (1.94 m)                                                                                                    |  |
| 59.45 <b>インチ</b> | 37.01 <b>インチ</b>                                                                                                    | 7.41 <b>フィート</b>                                                                                                    |  |
| (151 cm)         | (94 cm)                                                                                                    | (2.26 m)                                                                                                    |  |
| 67.72 <b>インチ</b> | 42.52 <b>インチ</b>                                                                                                    | 8.48 <b>フィート</b>                                                                                                    |  |
| (172 cm)         | (108 cm)                                                                                                    | (2.58 m)                                                                                                    |  |
|                  | 画面サイズ<br>幅<br>25.59インチ<br>(65 cm)<br>33.86インチ<br>(86 cm)<br>42.13インチ<br>(107 cm)<br>50.79インチ<br>(129 cm)<br>59.45インチ<br>(151 cm)<br>67.72インチ<br>(172 cm) | 画面サイズ幅高さ25.59インチ15.75インチ<br>(40 cm)33.86インチ<br>(86 cm)21.26インチ<br>(54 cm)42.13インチ<br>(107 cm)26.38インチ<br>(57 cm)50.79インチ<br>(129 cm)31.89インチ<br>(81 cm)59.45インチ<br>(151 cm)37.01インチ<br>(94 cm)67.72インチ<br>(172 cm)42.52インチ<br>(108 cm) |  |

メモ:このグラフはユーザーの参照用です。

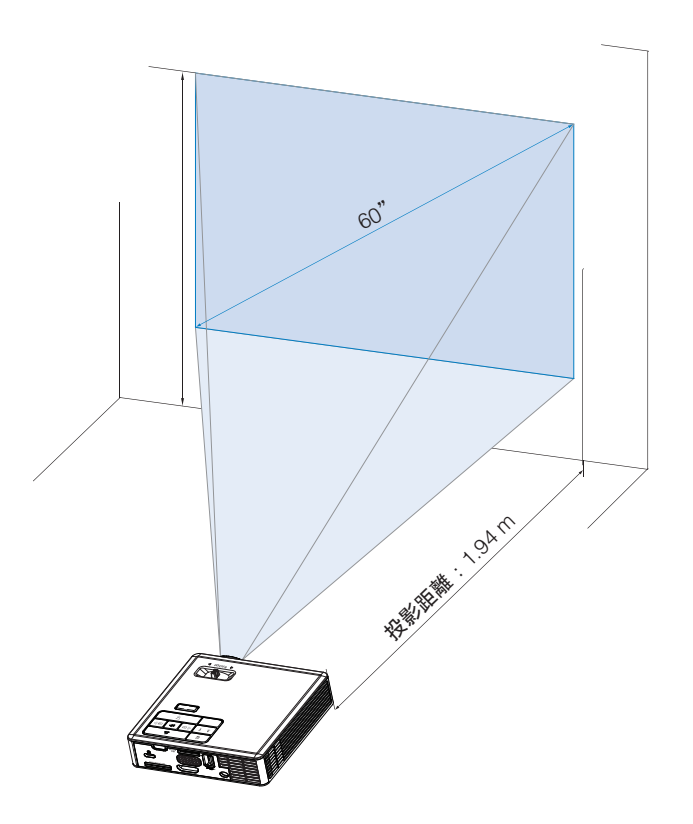

## ユーザー制御

### オンスクリーンディスプレイの使用方法

- プロジェクタには多言語のオンスクリーンディスプレイ(OSD)メニューがあり、 入力ソースの有無に関わらず表示されます。
- コントロールパネルまたはリモコンのメニューボタンを押して「メインメニュー」 に移動します。
- オプションを選択するには、プロジェクタのコントロールパネルまたはリモコンの
   ④または
   ・ボタンを押します。
- コントロールパネルまたはリモコンの④または●ボタンを使って設定を調整します。
- 5. OSDを終了するには、コントロールパネルまたはリモコンのメニューボタンを直接 押します。

### メインメニュー

#### 言語

3D<br />
機能なし 🐨 🚺 VGA  $\square$ 🚺 🚺 РСモード  $\square$ VGA 自動調整 ENTER  $\square$ PCモード ENTER OSD Reset **(**) ENTER Data Transferring 白動調整 ENTER 詳細 ENTER OSD Reset ENTER ENTER 28 🚺 オフ  $\square$ Data Transferring 🤹 🚺 オフ 詳細 ENTER FW: 802 FW: 802

3D機能あり

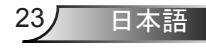

ソースメニューを使ってプロジェクターの入力ソースを選択します。

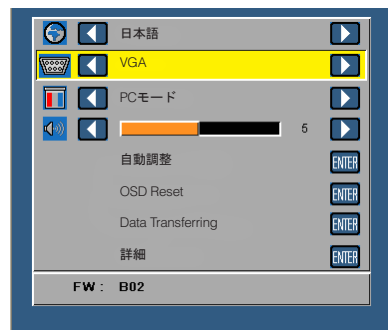

■ 自動ソース

●を選択し押して有効にすると、自動オプションが次の使用可能な入力ソースを自動検出します。

VGA

ソース

●を押してVGA信号を検出します。

HDMI

←を押してHDMI信号を検出します。

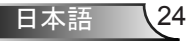

#### USB

USBフラッシュディスクから写真、オーディオまたはビデオファイルを再生できます。

■ マイクロSD

マイクロSDカードから写真、オーディオまたはビデオファイルを再生できます。

■ 内部メモリ

プロジェクタの内部メモリから写真、オーディオまたはビデオファイルを再生できます。

### <u>ディスプレイモード</u>

表示モードメニューでは、ディスプレイ画像を最適化します。オプション:**明る** さ、PC、映画、写真モード。

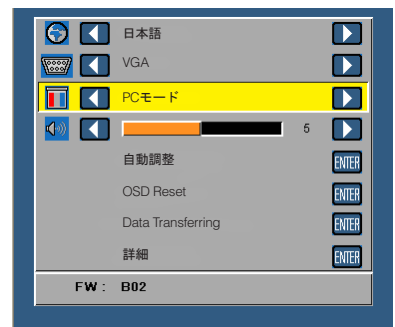

<u>オーディオ</u> オーディオメニューで、プロジェクターの音量設定を調整できます。

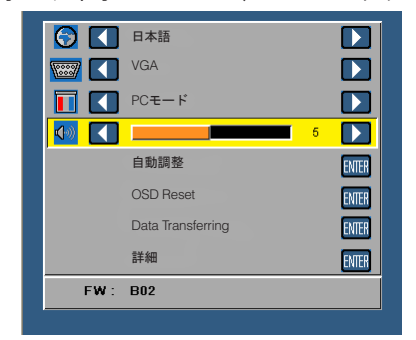

●を押して音量を下げ、●を押して音量を上げます。

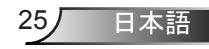

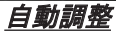

自動調整を使って、PCモードでプロジェクタの水平位置、垂直位置、周波数、および トラッキングをVGAソース(PCモード)で自動的に調整します。

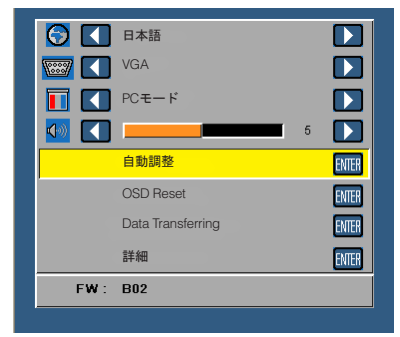

#### OSD Reset

●を選択して押すと、すべての設定が工場デフォルト値にリセットされます。
 以下の警告メッセージが表示されます:

工場出荷時設定へのリセット

コンピュータソースやビデオソース設定もリセットされます。

<u>Data Transferring</u> 選択して⊕を押し、動作させます。 以下の警告メッセージが表示されます:

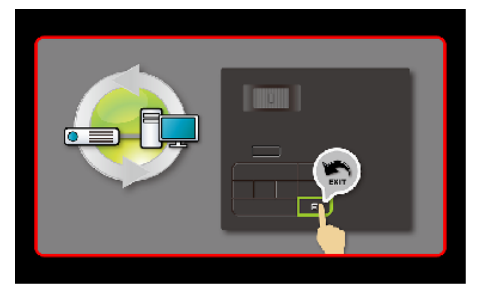

<u>詳細</u>

27~31ページの「詳細メニュー」を参照してください。

<u>ファームウェアバージョン</u>

プロジェクターの現在のファームウェアバージョンを表示します。

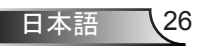

### 詳細メニュー

詳細メニューでは、表示、画像、およびパワーの設定を変更できます。

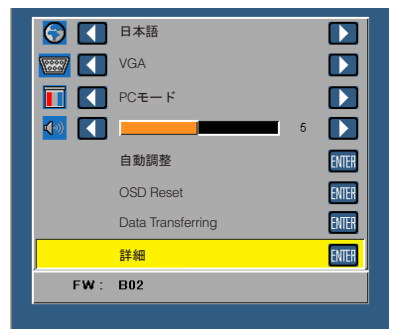

### <u>表示(PCモードで)</u>

😬 を選択して押し、表示設定を起動します。メニューには次のオプションがあります:

| 詳細  |        |    |
|-----|--------|----|
| 表示  | 水平位置   | 50 |
| 画像  | 垂直位置   | 50 |
| パワー | 周波数    | 50 |
|     | トラッキング | 50 |
|     | 縱橫比    | 元  |
|     | ズーム    | X3 |
|     |        |    |
|     |        |    |
|     |        |    |

#### ■ 水平位置

●を押して画像を右へ移動し、●を押して画像を左へ移動します。

垂直位置

◆を押して画像を上へ移動し、
◆を押して画像を下へ移動します。

■ 周波数

ディスプレイのデータクロック周波数を変更し、コンピュータのグラフィックスカ ードの周波数と合わせます。縦線がちらつく場合は、周波数コントロールを使って 縦線を最小限に抑えます。これは粗調整です。

トラッキング

ディスプレイ信号の位相をグラフィックスカードと同期化します。画像が不安定だったり、ちらつく場合は、トラッキングを使って修正します。これは微調整です。

27

#### ■ 縦横比

縦横比を選択して画像の表示方法を調整します。オプション:元、16:9および4:3。

- 元: 元を選択して入力ソースに従って画像プロジェクタの縦横比を維持します。
- 16:9: 入力ソースを調整して画面の幅に合わせ、16:9スクリーン画像を投影します。
- 4:3:入力ソースを調整して画面の幅に合わせ、4:3画像を投影します。

■ ズーム

(▲) または (▼) を押して、画面をズームし表示します。

メモ:クローズドキャプションのオプションは、NTSCでのみ使用できます。

#### <u>表示(ビデオモード)</u>

😬 を選択して押し、表示設定を起動します。メニューには次のオプションがあります:

| 詳細  |     |      |
|-----|-----|------|
| 表示  | 織機比 | ▶ 元  |
| 画像  | ズーム | ▶ X3 |
| パワー |     |      |
|     |     |      |
|     |     |      |
|     |     |      |
|     |     |      |
|     |     |      |
|     |     |      |
|     |     |      |

#### ■ 縦横比

縦横比を選択して画像の表示方法を調整します。オプション:元、16:9および4:3。

- 元:元を選択して入力ソースに従って画像プロジェクタの縦横比を維持します。
- 16:9: 入力ソースを調整して画面の幅に合わせ、16:9スクリーン画像を投影します。
- 4:3: 入力ソースを調整して画面の幅に合わせ、4:3画像を投影します。
- ズーム

(▲) または (マ) を押して、画面をズームし表示します。

#### 画像

●を選択して押し、画面設定を起動します。画像メニューには次のオプションがあります:

| 詳細  |        |      |
|-----|--------|------|
| 表示  | 明るさ    | 50   |
| 画像  | コントラスト | 50   |
| パワー | 白の強度   | > 10 |
|     |        |      |
|     |        |      |
|     |        |      |
|     |        |      |
|     |        |      |
|     |        |      |
|     |        |      |

■ 明るさ

◆や●を押して画像の明るさを調整します。

■ コントラスト

や
 を押してディスプレイのコントラストを調整します。

■ 白の強度

●を押し、▲と●を使用して白の強度を表示します。

メモ:明るさ、コントラストおよび白の強度の設定を調整すると、プロジェクタは自動的にユ ーザーモードに切り替わります。

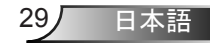

#### パワー

 ●を選択して押して、電源設定を起動します。電源メニューには次のオプションがあり ます:

| 詳細  |                 |            |
|-----|-----------------|------------|
| 表示  | 省電力             | ) 120 分    |
| 画像  | スリープ タイマー(分)    | : 0分       |
| パワー | Direct Power On | > オフ       |
|     | 投射方式            | Front      |
|     | スピーカー           | > オフ       |
|     | Display Hour    | : 22 hours |
|     |                 |            |
|     |                 |            |
|     |                 |            |
|     |                 |            |

#### 省電力

**オフ**を選択すると省電力モードは無効になります。デフォルトで、プロジェクタは 120分間動作しないと省電力モードに入ります。画面に、60秒間のカウントダウンの 後、省電力モードに切り替わるという警告メッセーが表示されます。カウントダウ ンの間にいずれかのボタンを押すと、省電力モードは停止します。

省電力モードに入る遅延時間は、他にも設定できます。遅延時間は、入力信号がない状態でプロジェクタが待機する時間です。省電力は、30分、60分、90分、または 120分に設定できます。遅延時間の間に入力信号が検出されると、プロジェクタはオフになります。プロジェクタの電源を入れるには電源ボタンを押します。

■ スリープタイマー(分)

カウントダウンタイマーの時間を設定します。カウントダウンタイマーは、プロジェクタへの入力信号の有無に関わらず、カウントダウンを開始します。カウントダウンが終了すると、自動的にプロジェクタの電源が切れます(単位は分です)。

Direct Power On

**オン**を選択して、ダイレクトパワーモードを起動します。プロジェクタコントロールパネルまたはリモコンで**電源**ボタンを押さない場合、AC電力の供給時にプロジェクトの電源が自動的に入ります。

#### ■ 投射方式

プロジェクタの取り付け方法によって投影モードを選択できます。

- Front: これはデフォルトオプションです。
- Rear: プロジェクタは画像を反転表示します。透過画面の裏面から投影することができます。
- Front Ceiling: プロジェクターは、天井取り付けで投影するため画像を上下逆にします。
- Rear Ceiling: プロジェクターが画像を反転し、上下逆にします。天井取り付け で透過画面の裏面から投影できます。

■ スピーカー

オンまたはオフを選択すると、スピーカー電源のオン/オフが切り替わります。

Display Hour

投影時間を表示します。

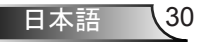

## マルチメディアの概要

サポートされているマルチメディア形式:

### <u>写真形式</u>

| 画像タイプ<br>(拡張子名) | サブタイプ   | エンコードタイプ | 最大サイズ                            |
|-----------------|---------|----------|----------------------------------|
| Jpeg / Jpg      | ベースライン  | YUV420   | 4000 × 4000 = 16,000,000<br>ピクセル |
|                 |         | YUV422   |                                  |
|                 |         | YUV440   |                                  |
|                 |         | YUV444   |                                  |
|                 | プログレッシブ | YUV420   | 4000 × 4000 = 16,000,000<br>ピクセル |
|                 |         | YUV422   |                                  |
|                 |         | YUV440   |                                  |
|                 |         | YUV444   |                                  |
| BMP             |         |          | 4000 × 4000 = 16,000,000<br>ピクセル |

### <u>ビデオ形式</u>

| ファイル形式              | ビデオ形式 | デコード最大<br>解像度      | 最大ビットレ<br>ート(bps) | オーディオ形式                        | プロフィール   |
|---------------------|-------|--------------------|-------------------|--------------------------------|----------|
| MPG, MPEG           | MPEG1 | 1920x1080<br>30fps | 30M bps           | MPEG1 L1-3                     |          |
| AVI、MOV、<br>MP4、MKV | H.264 | 1920x1080<br>30fps | 30M bps           | MPEG1 L1-3<br>HE-ACC v1<br>AC3 | BP/MP/HP |
| AVI、MOV、<br>MP4、    | MPEG4 | 1920x1080<br>30fps | 30M bps           | HE-ACC v1                      | SP/ASP   |
| AVI、MOV、<br>MP4、    | Xivd  | 1920x1080<br>30fps | 30M bps           | MPEG1 L1-3<br>HE-ACC v1        | HD       |
| AVI                 | MJPEG | 8192x8192<br>30fps | 30Mbps            | MPEG1 L1-3<br>HE-ACC v1        | ベースライン   |
| WMV                 | VC-1  | 1920x1080<br>30fps | 30M bps           | WMA8/9(V1/v2)                  | SP/MP/AP |

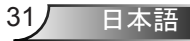

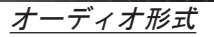

| 音楽タイプ(拡張子名) | サンプルレート(KHz) | ビットレート(Kbps) |
|-------------|--------------|--------------|
| MP3         | 8-48         | 8-320        |
| WMA         | 22-48        | 5-320        |
| ADPCM-WAV   | 8-48         | 32-384       |
| PCM-WAV     | 8-48         | 128-1536     |
| AAC         | 8-48         | 8-256        |

### <u>オフィスビューア形式</u>

| ファイル形式     | サポートバージョン                                           | ページ/行の制限                                              | サイズの制限     |  |
|------------|-----------------------------------------------------|-------------------------------------------------------|------------|--|
| Adobe PDF  | PDF 1.0、1.1、1.2、1.3、1.4                             | 最大1,000ページ<br>(1つのファイル)                               | 最大75MByte  |  |
| MS Word    | British Word 95、                                    | オフィスビューアは、MS Word                                     | 最大100MByte |  |
|            | Word 97, 2000, 2002, 2003                           | ファイルのすべてのペーシを同時に読み込むわけではないた                           |            |  |
|            | Word 2007 (.docx),                                  | め、ページと行に明白な制限は<br>ありません。                              |            |  |
|            | Word2010(.docx)、                                    |                                                       |            |  |
| MS Excel   | British Excel 5.95                                  | 行の制限:最大595                                            | 最大15MByte  |  |
|            | Excel 97, 2000, 2002, 2003                          | <b>列の制限:最大</b> 256                                    |            |  |
|            | Excel 2007(.docx)、<br>Excel 2010(.docx)             | シート:最大100                                             |            |  |
|            | Office XP Excel                                     | メモ:上記の3つの制限のいずれ<br>かが同時に一つのExcelファイル<br>に存在することはできません |            |  |
| MS         | British PowerPoint 97                               | 最大1,000ページ                                            | 最大19MByte  |  |
| PowerPoint | PowerPoint 2000、2002、<br>2003                       | (1700)77176)                                          |            |  |
|            | PowerPoint 2007 (.pptx)                             |                                                       |            |  |
|            | PowerPoint 2010 (.pptx)                             |                                                       |            |  |
|            | Office XP PowerPoint                                |                                                       |            |  |
|            | PowerPointプレゼンテーショ<br>ン2003およびそれ以前のバー<br>ジョン (.ppx) |                                                       |            |  |
|            | PowerPointプレゼンテーショ<br>ン2007および2010(.ppsx)           |                                                       |            |  |

### USBを使ってマルチメディアにファイルタイプをセットアップする方法

#### メモ :

- 1. マルチメディアUSB機能を使用する場合、プロジェクタにUSBフラッシュディスクをつ なぐ必要があります。
- 2. 互換性の問題があることから、USBポートをカメラに接続しないでください。

以下のステップに従って、プロジェクタで写真、ビデオ、音楽、またはオフィスビュー アのファイルを再生します。

ACアダプタを使って電源ケーブルを接続し、電源ボタンを押してプロジェクタの電源をオンにします。

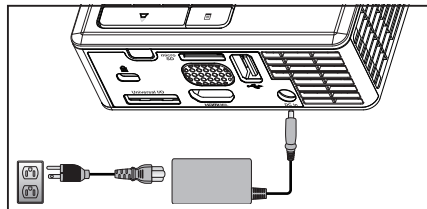

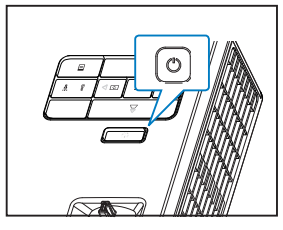

2. USBフラッシュディスクをプロジェクタに差し込みます。

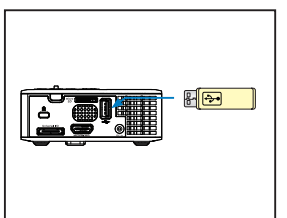

3. ソースメニューにアクセスし、USBオプションを選択して ●ボタンを押します。このステップでUSBオプションが選択されている場合、画像入力ソースはマルチメディアメニューに自動的に切り替わります。

| FW : | B02               |   |       |
|------|-------------------|---|-------|
|      | 詳細                |   | ENTER |
|      | Data Transferring |   | ENTER |
|      | OSD Reset         |   | ENTER |
|      | 自動調整              |   | ENTER |
|      |                   | 6 |       |
|      | PCモード             |   |       |
|      | USB               |   |       |
|      | 日本語               |   |       |

 マルチメディアファイルを選択し、写真、ビデオ、音楽、また は、オフィスビューアから選択し、●を押して、再生を開始します。または、セットアップオプションを選択して、写真、ビデオ、音楽、または オフィスビューアに対する設定を変更します。

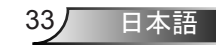

マイクロSDを使ってマルチメディアにファイルタイプをセットアップする方法

メモ:マルチメディアマイクロSD機能を使用する場合、プロジェクタにマイクロSDカードを入れる必要があります。

以下のステップに従って、プロジェクタで写真、ビデオ、音楽、またはオフィスビュー アのファイルを再生します。

1. ACアダプタを使って電源ケーブルを接続し、**電源**ボタンを押してプロジェクタの電源をオンにします。

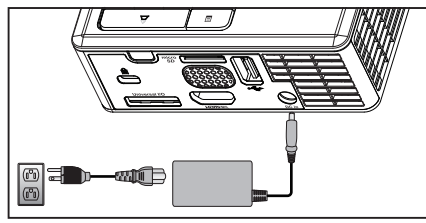

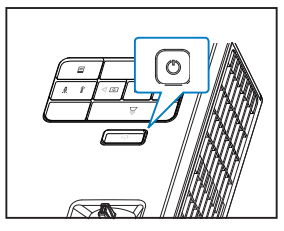

2. マイクロSDカードをプロジェクタに差し込みます。マイクロSDカードを入れると、 画像入力ソースはマイクロSD画面に自動的に切り替わります。

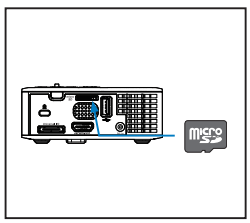

ソースメニューにアクセスし、マイクロSDオプションを選択して → ボタンを押します。このステップでマイクロSDオプションが選択されている場合、画像入力ソースはマルチメディアメニューに自動的に切り替わります。

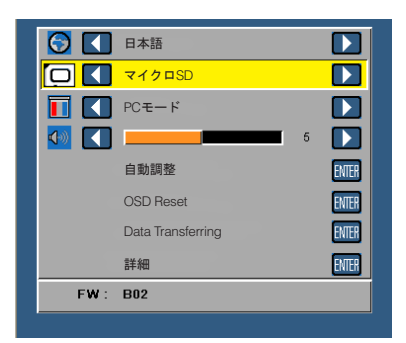

マルチメディアファイルを選択し、写真、ビデオ、音楽、または、オフィスビューアから選択し、●を押して、再生を開始します。または、セットアップオプションを選択して、写真、ビデオ、音楽、またはオフィスビューアに対する設定を変更します。

### 内部メモリを使ってマルチメディアにファイルタイプをセットアップする方法

以下のステップに従って、プロジェクタで写真、ビデオ、音楽、またはオフィスビュー アのファイルを再生します。

ACアダプタを使って電源ケーブルを接続し、電源ボタンを押してプロジェクタの電源をオンにします。

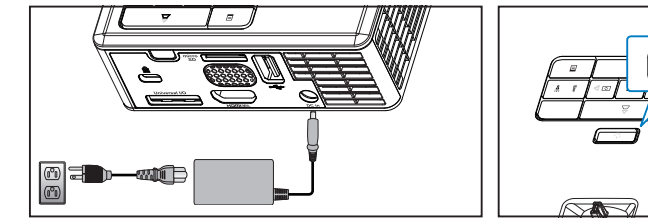

ソースメニューにアクセスし、内部メモリオプションを選択して → ボタンを押します。このステップで内部メモリオプションが選択されている場合、画像入力ソースはマルチメディアメニューに自動的に切り替わります。

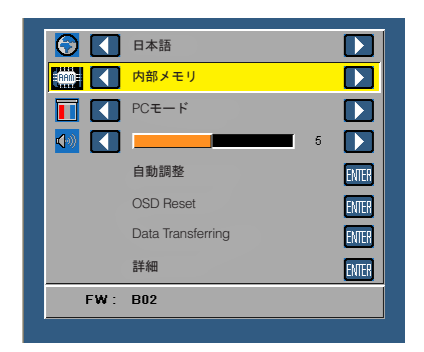

 マルチメディアファイルを選択し、写真、ビデオ、音楽、また は、オフィスビューアから選択し、●を押して、再生を開始します。または、セットアップオプションを選択して、写真、ビデオ、音楽、または オフィスビューアに対する設定を変更します。

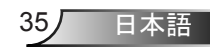

マルチメディアメインメニュー

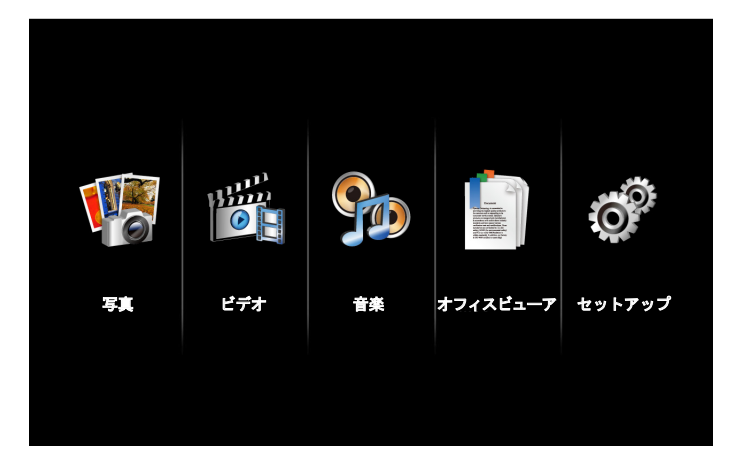

USB、MicroSD、および内部メモリに対するマルチメディアセットアップ

マルチメディアセットアップメニューでは、写真、ビデオ、音楽、および オフィスビューアの設定を変更できます。

メモ: USB、MicroSD、および内部メモリに対するマルチメディアセットアップメニューおよび 設定は共通です。

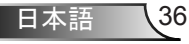

#### <u>写真設定</u>

●を選択して押し、写真セットアップメニューを起動します。写真セットアップメニューには次のオプションがあります。

| 🧭 セットアッ | プ             |   |         |
|---------|---------------|---|---------|
| 写真設定    | ディスプレイモード     | > | ファイルリスト |
| ビデオ設定   | ディスプレイ比       | > | 自動      |
| 音楽設定    | スライドショー表示時間設定 | > | 5秒      |
| 情報      | スライドショー繰り返し   | > | オン      |
|         | スライドショー效果     | > | アトランダム  |
|         |               |   |         |
|         |               |   |         |
|         |               |   |         |
|         |               |   |         |

ディスプレイモード

●または●を押して、画面の写真の表示モードを選択します。オプション: ファイルリスト、サムネイル、およびスライドショー。

■ ディスプレイ比

◆または●を押して写真の表示比を自動(元の比率)またはフル(フル画面)で選択します。

■ スライドショー表示時間設定

◆または●を押してスライドショーの間隔を選択します。タイムアウトになった
 後、画像は自動的に次の画像に切り替わります。オプション:5秒、15秒、30秒、
 1分、5分、および15分。

■ スライドショー繰り返し

**オン**を選択してスライドショーをリピートします。または、**オフ**を選択して、最後のページに達したときにスライドショーを停止します。

■ スライドショー效果

◆または ●を必要なスライドショーのエフェクトを選択します。オプション:
 アトランダム、長方形、オフ、ヘビ、パーティション、消去、ブラインド、
 ライン、グリッドの十字表示、十字、およびらせん。

メモ:スライドショー表示時間設定、スライドショー繰り返し、およびスライドショー效果機 能のみがスライドショーモードに対応しています。

### <u>ビデオ設定</u>

●を選択して押し、ビデオセットアップメニューを起動します。ビデオセットアップメニューには次のオプションがあります。

| © <sup>©</sup> セットアップ |         |   |        |  |
|-----------------------|---------|---|--------|--|
| 写真設定                  | ディスプレイ比 | > | 自動     |  |
| ビデオ設定                 | 再生モード   | > | アトランダム |  |
| 音楽設定                  | 自動再生    | > | オフ     |  |
| 情報                    |         |   |        |  |
|                       |         |   |        |  |
|                       |         |   |        |  |
|                       |         |   |        |  |
|                       |         |   |        |  |
|                       |         |   |        |  |

■ ディスプレイ比

●または●を押してビデオの表示比を選択します。

- 自動:元の縦横比を保持します。
- フル:全画面。
- 再生モード

◆または●を押してビデオ再生モードを選択します。オプション:一回、
 一回繰り返し、繰り返し、およびアトランダム。

■ 自動再生

オンを選択して、ビデオリストに入るときに自動的にビデオを再生します。

音楽設定

●を選択して押し、音楽セットアップメニューを起動します。音楽セットアップメニューには次のオプションがあります。

| 💣 セットアップ |           |            |  |  |
|----------|-----------|------------|--|--|
| 写真設定     | 再生モード >   | -0         |  |  |
| ビデオ設定    | スペクトル表示 > | オフ         |  |  |
| 音楽設定     | 自動再生      | <i>オ</i> フ |  |  |
| 情報       |           |            |  |  |

■ 再生モード

●または●を押してビデオ再生モードを選択します。オプション:一回、
 一回繰り返し、繰り返し、およびアトランダム。

■ スペクトル表示

オンを選択して、音楽の再生中にスペクトラムプロットを表示します。

■ 自動再生

オンを選択して、音楽リストに入るときに自動的に音楽を再生します。

### 情報

プロジェクタの現在のファームウェアバージョンと日付を表示します。

| 🧑 ৼットアッ               | ື                        |
|-----------------------|--------------------------|
| 写真設定<br>ビデオ設定<br>音楽設定 | メディア Ver: C04.2013-03-29 |
| 情報                    |                          |
|                       |                          |
|                       |                          |

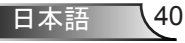

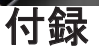

### トラブルシューティング

プロジェクタに問題が生じた場合は、次のトラブルシューティングを参照して ください。問題が解決しない場合は、最寄りの販売店またはサービスセンター にご連絡ください。

| 問題                                               | 解決方法                                                                                                    |
|--------------------------------------------------|----------------------------------------------------------------------------------------------------|
| 画面に画像が表示されな<br>い。                                | <ul> <li>プロジェクタの電源がオンになっていることを確認します。</li> <li>OSD<b>ソース</b>メニューで、正しい入力ソースを選択していることを確認してください。</li> <li>外部グラフィックスポートが有効になっていることを確認します。画像が正しく表示されない場合、コンピュータのビデオドライバをアップグレードしてください。</li> <li>すべてのケーブルがしっかりと接続されていることを確認します。</li> <li>コネクタのピンが曲がったり、折れたりしていないことを確認します。</li> </ul> |
| 画像が一部しか表示され<br>ない、スクロールする、<br>または、正しく表示され<br>ない。 | <ul> <li>コントロールパネル上の自動調整ボタンを押します。</li> <li>ノートパソコンをお使いの場合は、コンピュータの解像<br/>度をWXGA(1280×800)に設定します。</li> <li>解像度を変更できない場合や、モニターがフリーズす<br/>る場合は、すべての装置とプロジェクタを再起動しま<br/>す。</li> <li>画像が正しく表示されない場合、コンピュータのビデ<br/>オドライバをアップグレードしてください。</li> </ul>                                  |
| 画面にプレゼンテーショ<br>ンが表示されない。                         | <ul> <li>ノートパソコンをお使いの場合は、を押して、出力設定を切り替えます。例: [Fn]+[F4]キー。</li> </ul>                                                                                                    |
| 画像が不安定、または、<br>ちらつく。                             | <ul> <li>詳細メニューのOSD表示設定でトラッキングを調整します(PCモードのみ)。</li> </ul>                                                                                                    |
| 画像に縦線が入る。                                        | <ul> <li>詳細メニューのOSD表示設定でト周波数を調整します<br/>(PCモードのみ)。</li> </ul>                                                                                                    |
| 画像の焦点が合わない。                                      | <ol> <li>プロジェクタレンズのフォーカスリングを調整します。</li> <li>投影画面がプロジェクタから許容距離内にあることを確認します(97 cm ~ 258 cm)。</li> </ol>                                                                                                    |

日本語 41,

| 問題                                      | 解決方法                                                                                                    |
|-----------------------------------------|----------------------------------------------------------------------------------------------------|
| 16:9 DVDを表示すると画<br>像が伸びる。               | <ul> <li>プロジェクタは自動的に入力信号形式を検出します。<br/>投影画像の縦横比を入力信号形式に従って元の初期設<br/>定で維持します。</li> <li>画像がそれでも伸びる場合、OSDの詳細メニューの<br/>表示で縦横比を調整してください。</li> </ul>                                                                                                    |
| オレンジ色のLED警告イン<br>ジケータ(LED)が点灯し<br>ています  | <ul> <li>プロジェクタのLEDが故障したため、プロジェクタは<br/>自動的にシャットダウンします。問題が解消しない場<br/>合はOptomaまでお問い合わせください。</li> </ul>                                                                                                    |
| オレンジ色のTEMP警告イ<br>ンジケータ(LED)が点滅<br>しています | <ul> <li>プロジェクタが過熱しています。ディスプレイは自動的にシャットダウンします。プロジェクタが冷却してからディスプレイの電源をもう一度入れます。問題が解消しない場合はOptomaまでお問い合わせください。</li> <li>プロジェクタのファンが故障すると、プロジェクタは自動的に停止します。電源ボタンを10秒間押し続けることで、プロジェクターモードを消去してください。5分間待ってから、再び電源をオンにしてください。問題が解消しない場合はOptomaまでお問い合わせください。。</li> </ul> |
| リモコンがスムーズに動                             | • 電池の残量が少なくなっています。遠隔地からのLED                                                                                                    |

作しない、または、限ら れた範囲でしか動作しな い。 電池の残量が少なくなっています。遠隔地からのLED 表示が弱過ぎないか点検します。その場合、新しい CR2025電池と交換します。

### ガイド信<del>号</del>

| プロジェクタ<br>ステータス | 説明                                                                                                    | 電源<br>(青/オレンジ<br>色) | TEMP警告<br>(オレンジ<br>色)                                 | LED著告<br>(オレンジ<br>色) |
|-----------------|----------------------------------------------------------------------------------------------------|---------------------|-------------------------------------------------------|----------------------|
| スタンバイモ<br>ード    | スタンバイモードのプロジェクタ。電<br>源を入れる準備ができました。                                                                                                    | オレンジ色<br>点滅         | オフ                                                    | オフ                   |
| 電源オン            | 通常モードのプロジェクタ。画像表示<br>の準備ができました。                                                                                                    | 青色                  | オフ                                                    | オフ                   |
| プロジェクタ<br>が過熱   | 通気口が塞がれているか、周囲温度が<br>35℃を超えていることが考えられま<br>す。プロジェクタは自動的にシャット<br>ダウンします。通気口が詰まっておら<br>ず、周囲温度が動作範囲内にあること<br>を確認します。問題が解消しない場合<br>は当社までお問い合わせください。 | オフ                  | オレンジ色<br>点滅<br>(オフは1<br>秒、オンは<br>3秒という<br>周期です)       | オフ                   |
| ファンが故障<br>しています | ファンの1つが故障しました。プロジ<br>ェクタは自動的にシャットダウンしま<br>す。問題が解消しない場合は当社まで<br>お問い合わせください。                                                                     | オフ                  | オレンジ色<br>点滅<br>(オフは<br>0.5秒、<br>オンは2秒<br>という周期<br>です) | オフ                   |
| LED故障           | LEDがシャットダウンしています。                                                                                                    | オフ                  | オフ                                                    | オレンジ色                |

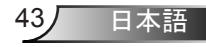

## 互換モード(アナログ/デジタル)

| 解像度             | リフレッシュレート<br>(Hz) | 水平周波数(KHz) | ピクセル・クロック<br>(MHz) |
|-----------------|-------------------|------------|--------------------|
| 640 x 350       | 70.087            | 31.469     | 25.175             |
| 720 x 400       | 70.087            | 31.469     | 28.322             |
| 720 x 400       | 70.087            | 31.469     | 28.322             |
| 640 x 480       | 59.940            | 31.469     | 25.175             |
| 640 x 480       | 75.000            | 37.500     | 31.500             |
| 640 x 480       | 85.008            | 43.269     | 36.000             |
| 800 x 600       | 60.317            | 37.879     | 40.000             |
| 800 x 600       | 75.000            | 46.875     | 49.500             |
| 800 x 600       | 85.061            | 53.674     | 56.250             |
| 1024 x 768      | 60.004            | 48.363     | 65.000             |
| 1024 x 768      | 75.029            | 60.023     | 78.750             |
| 1024 x 768      | 84.997            | 68.677     | 94.500             |
| 1280 x 720      | 59.855            | 44.772     | 74.500             |
| 1280 x 1024     | 60.020            | 63.981     | 108.000            |
| 1280 x 1024     | 75.025            | 79.976     | 135.000            |
| 1280 x 768      | 59.87             | 47.776     | 79.500             |
| 1366 x 768      | 59.789            | 47.712     | 85.500             |
| 1680 x 1050     | 59.954            | 65.290     | 146.250            |
| 1440 x 900      | 59.887            | 55.935     | 106.500            |
| 1920 x 1080     | 60.000            | 67.500     | 148.500            |
| 1280 x 800      | 59.810            | 49.702     | 83.500             |
| 1280 x 720      | 59.855            | 44.772     | 74.500             |
| 720 x 480 p60   | 59.940            | 31.469     | 27.000             |
| 720 x 576 p50   | 50.000            | 31.250     | 27.000             |
| 1280 x 720 p60  | 60.000            | 45.000     | 74.250             |
| 1280 x 720 p50  | 50.000            | 37.500     | 74.250             |
| 1920 x 1080 i60 | 60.000            | 33.750     | 74.250             |
| 1920 x 1080 i50 | 50.000            | 28.125     | 74.250             |
| 1280 x 768-R60  | 59.995            | 47.396     | 68.250             |
| 1280 x 768      | 74.893            | 60.289     | 102.250            |
| 1280 x 768      | 84.837            | 68.633     | 117.500            |
| 1280 x 800-R    | 59.910            | 49.306     | 71.000             |
| 1280 x 800      | 74.934            | 62.795     | 106.500            |
| 1440 x 900      | 74.984            | 70.635     | 136.750            |

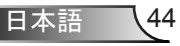

### プロジェクタの三脚架

プロジェクタのねじ穴に標準三脚をねじで取り付けます。

メモ:

- 1. 三脚と天吊りはオプションの付属品です。
- 2. 設置を誤って損傷した場合は保証の対象外になることにお気をつけください。

装置一式: mm

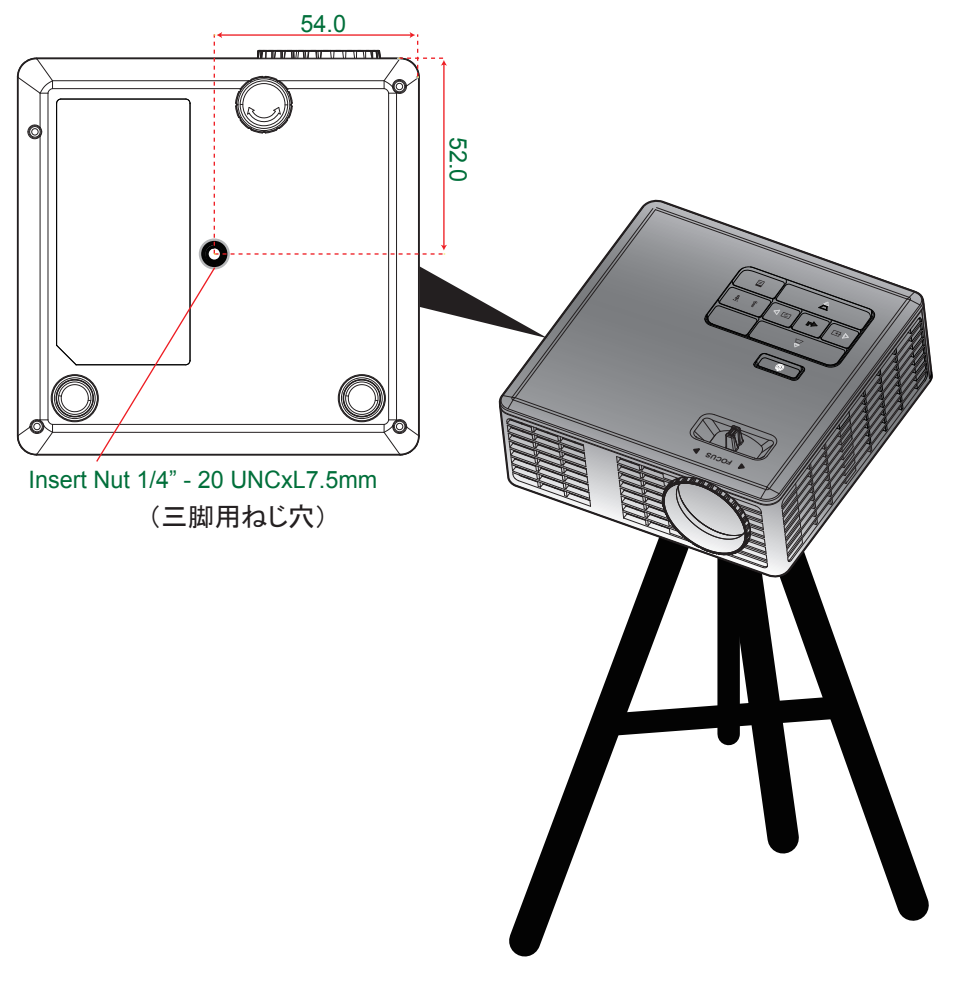

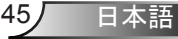